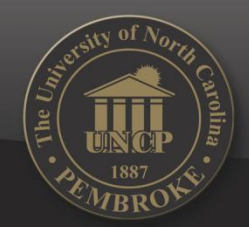

### Instructions to Get Access to RWA Reports

UNIVERSITY OF NOATH CAROLINA AT PEMBROKE

#### (Report Web Application)

September 24th, 2015

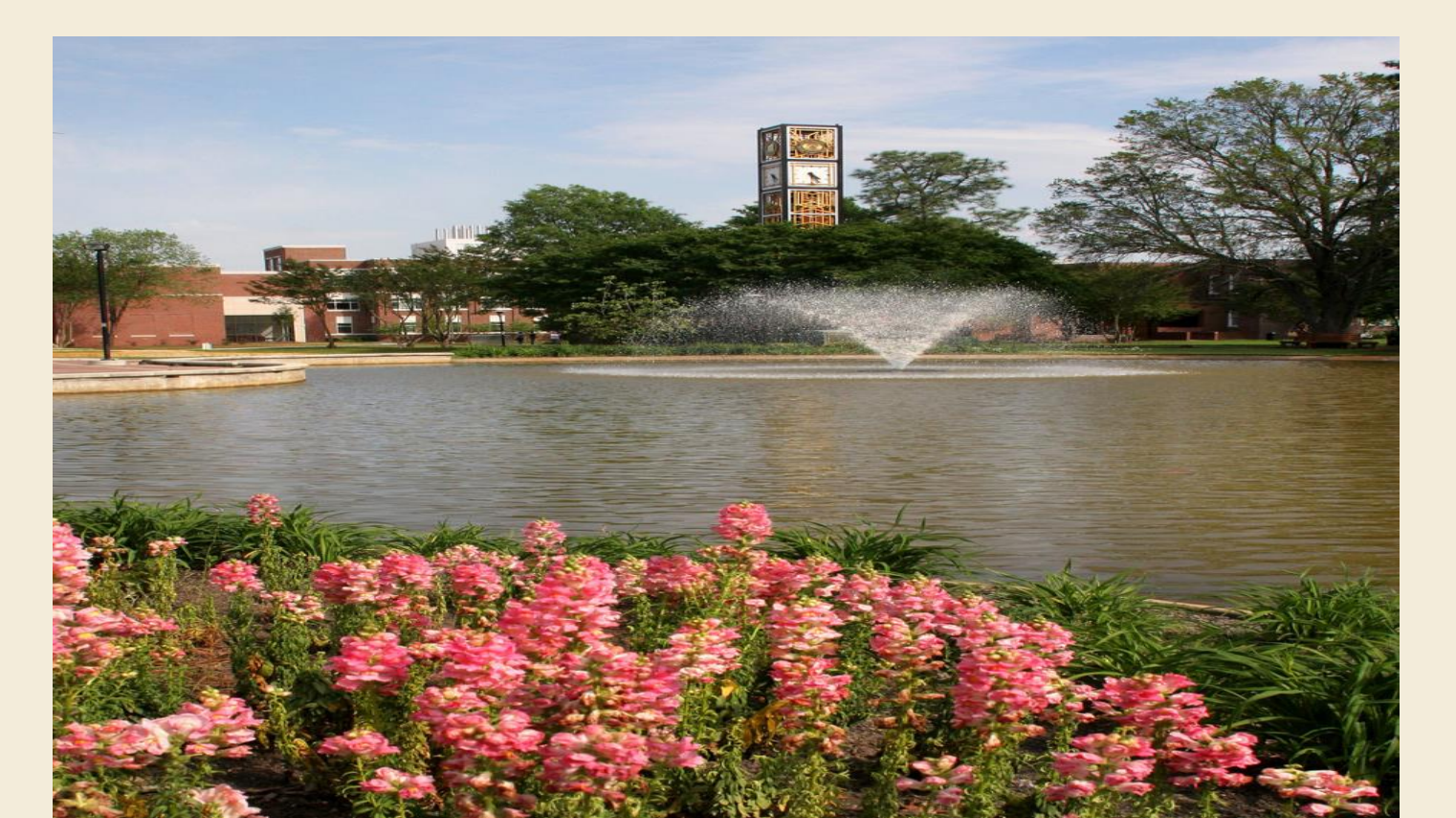

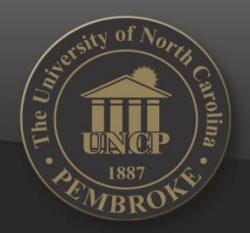

- Go into BraveWeb at <u>https://braveweb.uncp.edu/</u>
- Log in with your user name and password and click on ONLINE FORMS

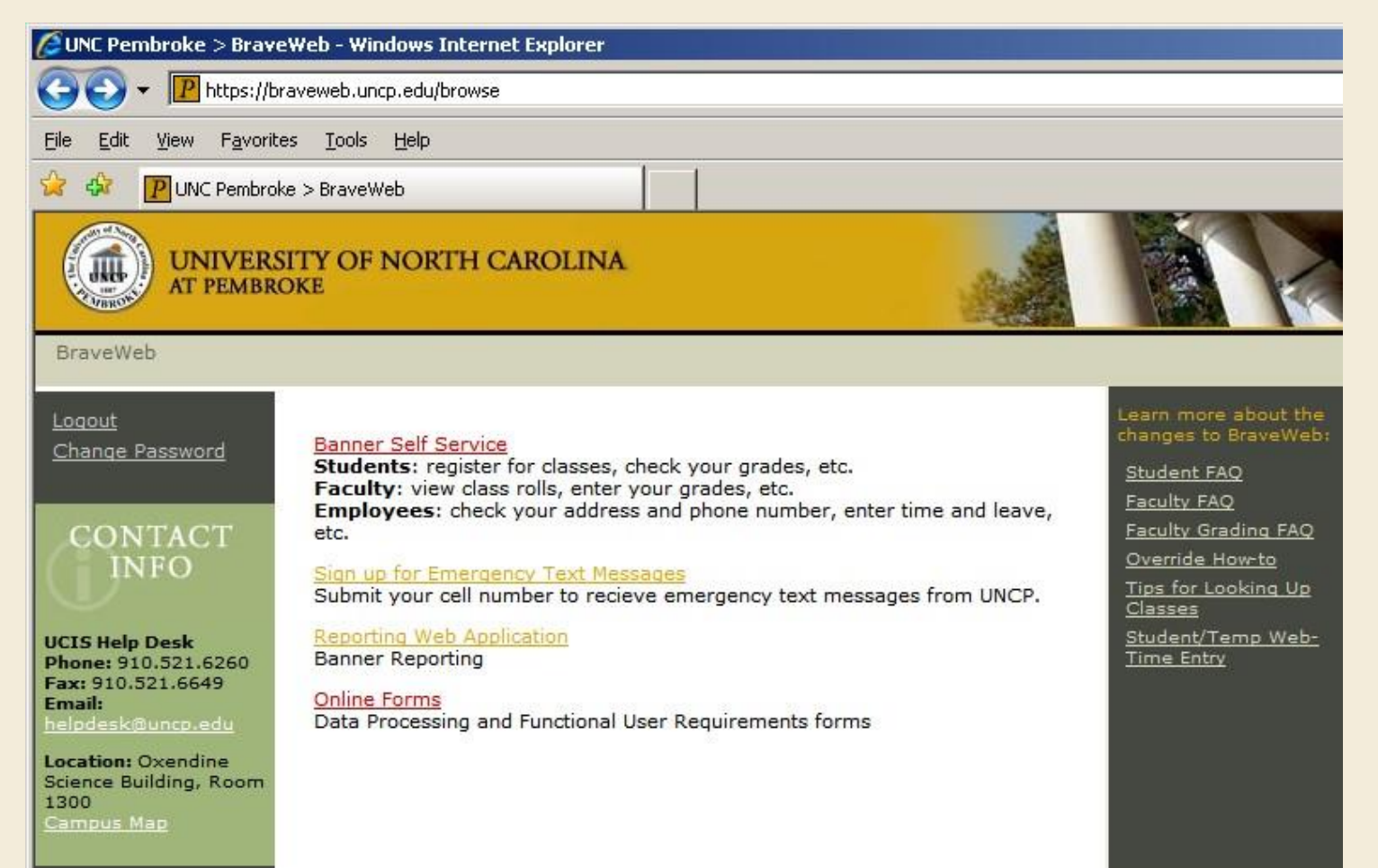

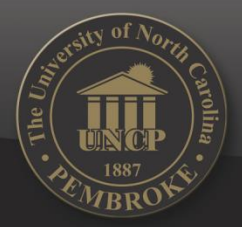

#### > Then Click ADMINSTATIVE ACCOUNT FORM

| 🖉 UNCP - Electronic Request Forms - Windows Internet Explorer                                                                                                    |  |  |  |  |  |
|----------------------------------------------------------------------------------------------------|--|--|--|--|--|
| COO V IP https://braveweb.uncp.edu/session/erforms/                                                                                                    |  |  |  |  |  |
| <u>Eile E</u> dit <u>V</u> iew F <u>a</u> vorites <u>T</u> ools <u>H</u> elp                                                                                                    |  |  |  |  |  |
| 😪 🍄 P UNCP - Electronic Request Forms                                                                                                    |  |  |  |  |  |
| UNIVERSITY OF NORTH CAROLINA                                                                                                    |  |  |  |  |  |
| BraveWeb                                                                                                    |  |  |  |  |  |
| Logout         Change Password         CONTACT         Image: Contract         UCIS Help Desk         Phone: 910.521.6260         Fax: 910.521.6649         Email:         helpdesk@unco.edu         Location: Oxendine         Science Building, Room         1300         Campus Map |  |  |  |  |  |

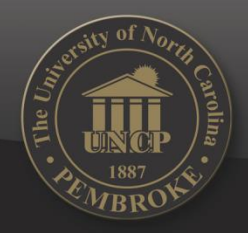

- ➢ Fill the form out with all pertinent information
- Under system requested, select report web application

| 🖉 UNCP - Administrative Account Application - Windows Internet Explorer |                                                                                                    |          |  |  |  |  |
|-------------------------------------------------------------------------|----------------------------------------------------------------------------------------------------|----------|--|--|--|--|
| 🕒 🗸 🕐 https://braveweb.uncp.edu/session/erfor                           | rms/admin_account_app.php                                                                                                    | <b>I</b> |  |  |  |  |
| Eile Edit View Favorites Iools Help                                     |                                                                                                    |          |  |  |  |  |
| 😪 🏟 📳 UNCP - Administrative Account Application                         |                                                                                                    |          |  |  |  |  |
|                                                                         | ADMINISTRATIVE ACCOUNT APPLICATION   Division of Information Technology   Carter Hall (010) 521-6260 • www.uncp.edu/dot   Please note all fields marked with (*) are required   *Action Requested: C Add C Change   *Action Requested: Conv t system per form)   * Cognos C Reporting Web Application   *Cloose a Role   *First Name:   *Last Name:   *Department: Academic Affairs   *Department: Academic Affairs   *Password for verification:     Submt Request |          |  |  |  |  |

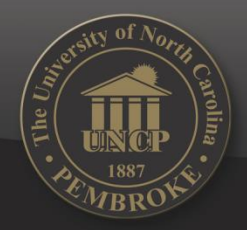

|            | //       |          |        | BROKE |
|------------|----------|----------|--------|-------|
| 1          | . 714    | CAROLINA | AT PEM |       |
| UNIVERSITY | OF NOATH |          |        |       |

| ADMINISTRATIVE ACCOUNT APPLICATION<br>Division of Information Technology                   |  |  |  |  |  |
|--------------------------------------------------------------------------------------------|--|--|--|--|--|
| The University of Non Concluse of Permiseia                                                |  |  |  |  |  |
| Please note all fields marked with (*) are required                                        |  |  |  |  |  |
| *Action Requested:      • Add      Change                                                  |  |  |  |  |  |
| *System Requested: (Only 1 system per form)                                                |  |  |  |  |  |
| ○ Cognos <sup>®</sup> Reporting Web Application                                            |  |  |  |  |  |
| *For which Banner Application? Student/Faculty Management                                  |  |  |  |  |  |
| Role: Rep User V                                                                           |  |  |  |  |  |
| *First Name: Please enter your first name                                                  |  |  |  |  |  |
| *Last Name: Please enter your last name                                                    |  |  |  |  |  |
| *Email Address: This field is required.                                                    |  |  |  |  |  |
| *Department: Academic Affairs                                                              |  |  |  |  |  |
| Campus Phone: (extension or full number)                                                   |  |  |  |  |  |
| *Password for verification: Please verify this request by inputting your Braveweb password |  |  |  |  |  |
| Submit Request                                                                             |  |  |  |  |  |

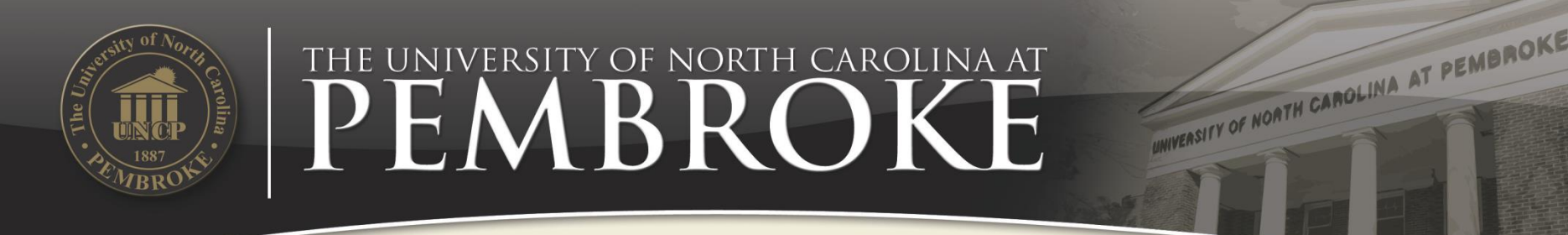

## **Submit Your Request**

- The form will be routed to the appropriate department head for approval prior to going to DoIT for set up.
- Once set up, you will get an email confirmation that your access is granted.

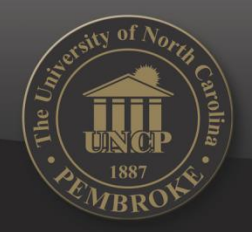

#### **Once Granted**

- Login in BraveWeb with your user name and password
- Click REPORTING WEB APPLICATION

| 🖉 UNC Pembroke > BraveWeb - Windows Internet Explorer                                                                                                    |                                                                                                    |                                                                                         |                                                                                                    |  |  |  |
|----------------------------------------------------------------------------------------------------|----------------------------------------------------------------------------------------------------|-----------------------------------------------------------------------------------------|----------------------------------------------------------------------------------------------------|--|--|--|
| G + IP https://braveweb.uncp.edu/browse                                                                                                    |                                                                                                    |                                                                                         |                                                                                                    |  |  |  |
| Elle Edit View Favorite                                                                                                    | s <u>T</u> ools <u>H</u> elp                                                                                                    |                                                                                         |                                                                                                    |  |  |  |
| 😫 🕸 🔃 UNC Pembrok                                                                                                    | e > BraveWeb                                                                                                    |                                                                                         |                                                                                                    |  |  |  |
|                                                                                                    | ITY OF NORTH CAROLINA<br>DKE                                                                                                    |                                                                                         |                                                                                                    |  |  |  |
| Loqout<br>Change Password<br>CONTACT<br>INFO<br>UCIS Help Desk<br>Phone: 910.521.6260<br>Fax: 910.521.6260<br>Fax: 910.521.6649<br>Email:<br>helodesk Bunco edu<br>Location: Oxendine<br>Science Building, Room<br>1300<br>Campus Map | Banner Self Service         Students: register for classes, check your grade         Faculty: view class rolls, enter your grades, etc         Employees: check your address and phone nu         etc.         Sign up for Emergency Text Messages         Submit your cell number to recieve emergency         Reporting Web Application         Banner Reporting         Online Forms         Data Processing and Functional User Requireme | les, etc.<br>c.<br>mber, enter time and leave,<br>text messages from UNCP.<br>nts forms | Learn more about the<br>changes to BraveWebt<br>Student FAQ<br>Faculty FAQ<br>Faculty Grading FAQ<br>Override How-to<br>Tips for Looking Up<br>Classes<br>Student/Temp Web-<br>Time Entry |  |  |  |

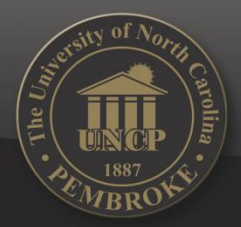

### Congratulations

UNIVERSITY OF NOATH CAROLINA AT PEMBROKE

#### You are in the REPORT WEB APPLICATION system!

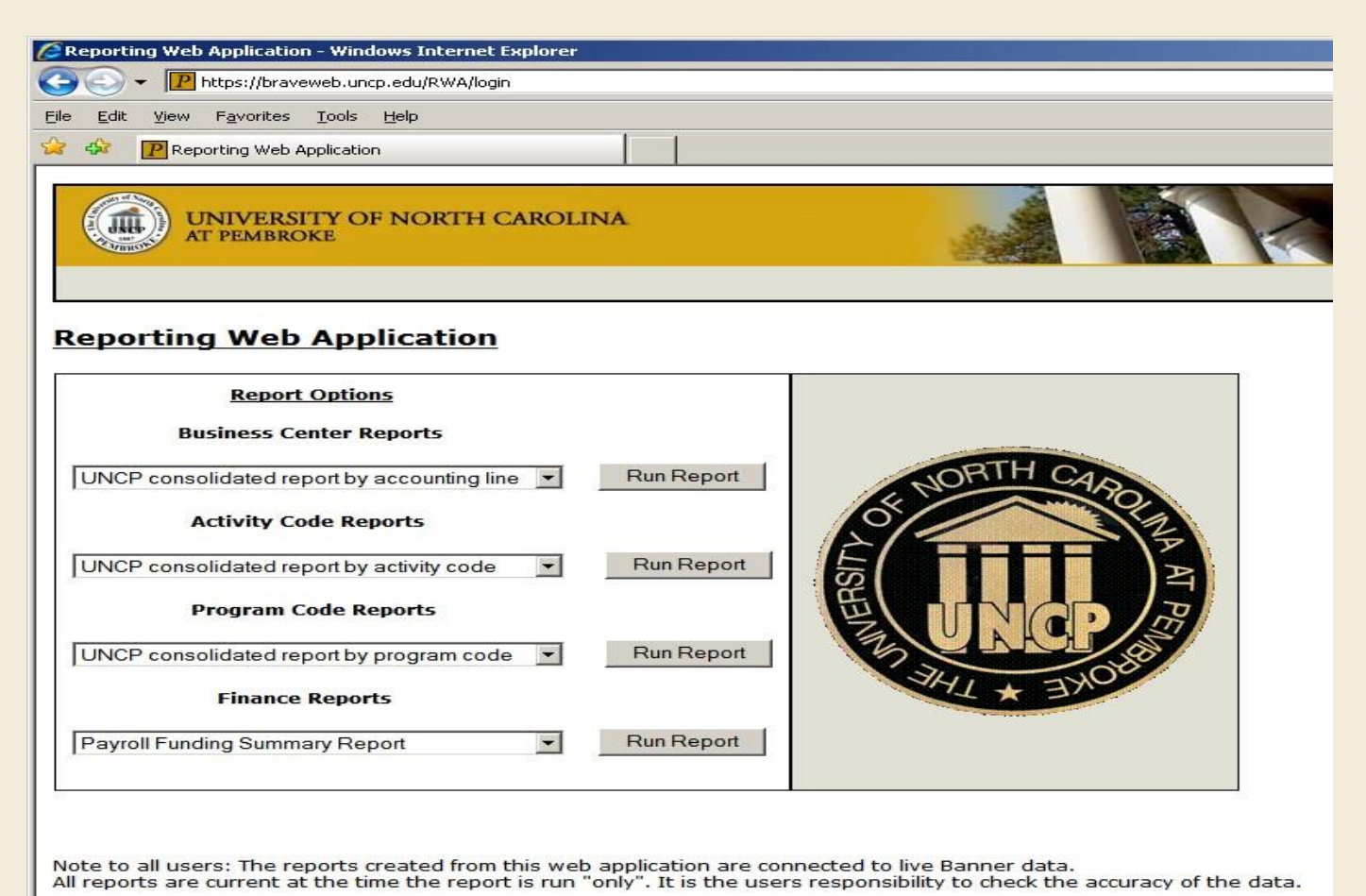